# 語学辞書コンテンツの利用方法

#### 大学生協の **『DICTOOL**』をご利用ください 辞書ビューア EDX UniText/DICTOOLへのログイン (QRコードから) 初期ID ①右の2次元バーコードを読み取るとブラウザが起動し、「EDX UniText」ログイン画面が開きます。 ご購入時のメールアドレス ※サインインする前にこのURLを「お気に入り」に登録して下さい 初期パスワード ②「利用規約はこちら」をクリックして、利用規約全文をスクロールして「同意する」をクリックしてください。 大学生協からご案内した会員ID(メールアドレス)とパスワードを入力してください。 本人携帯電話番号 ③サインイン後、書棚が表示されます。書棚の「DICTOOL」をクリックすると辞書の画面が起動します。 UniText岩手県立大学 会員ID(メールアドレス)と 辞書の検索画面が起動します PWを入力 本棚内の辞書 すべて -ビューアアイコンから展開 会員IDメールアドレス 設定したパスワード 利用規約はごちら EDX UniText/DICTOOLへのログイン(PCなどQRコードを読めない場合) ②DICTOOLはこちら 『VarsityWave eBooks』を経由してログインします。会員IDとPW入力前に「組織(大学)コード」の入力が必要です。 大学生協の電子書籍サイト『VarsityWave eBooks』(https://coop-ebook.jp) を開いてください。 🚱 ur ①「大学コードを検索する」(右記参照)からご自身の組織(大学)コードを検索してください。 ②「DICTOOLをご利用の方はこちら」をクリックしてください。 ③「EDX UniText」を提供するNTTEDXのページが開きます。 この中の「ブラウザ版でアクセス」をクリックしてください。 ④組織コードを入力する画面が開きますので、①で検索した組織(大学コード)を入力してください。 大学(組織)コード入力後は、QRコードの場合と一緒です。上記の手順に沿ってご利用ください。 ③NTTEDXのページ O NTT EDX ①大学コードを検索する 組織コードをご存知ない方はこちら。 電子教科書・教材配信システム EDX UniTe ■ブラウザ版でアクセスする場合はこちら ④組織(大学)コードを入力する 雷子書籍ビューアーの初期設定手順についる ブラウザ版でアクセス IURLをコピー 9 つりあ合けよこ・ 🖄 EDX UniText URLをコピー e時する場合は上記UI IRLの確認をお願いし ご利用方法について

## **語学系辞書コンテンツ購入者対象** オンデマンドガイダンス&オンライン相談会のご案内

#### オンデマンドガイダンス

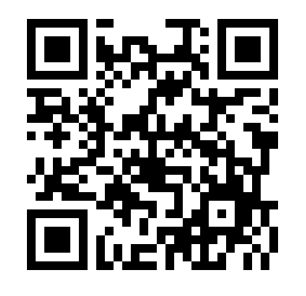

動画サイトで辞書コンテンツの基 本的な使い方から便利機能まで 操作方法を紹介します。

### オンライン相談会

- ■日程
- 3月27日 (月)
- 4月4日 (火)
- 4月12日 (水)
- 4月20日 (木)
- 各日程 18:00~19:00

Zoomでの相談会です。オンデマンドガイ ダンスではわからなかったことや、ひとりで習 得するのは不安という方に担当者がご相 談を承ります。お好きな日程でご参加くだ さい。 <お申し込み先>

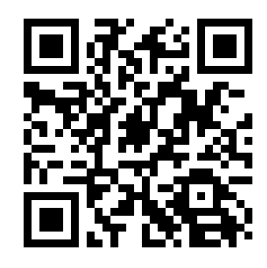

上記URLフォームにてお申込ください。 申し込み締め切りは、各日程の3日前までに お願いいたします。

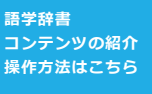

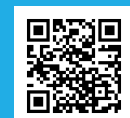

お問合せは大学生協店舗もしくはこちらから ※ お問合せの際には入力欄に大学名テキス 卜名、お名前をご入力ください

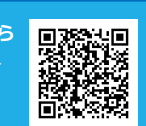

### 岩手県立大学生活協同組合